#### Raspberry Pi + Minecraft

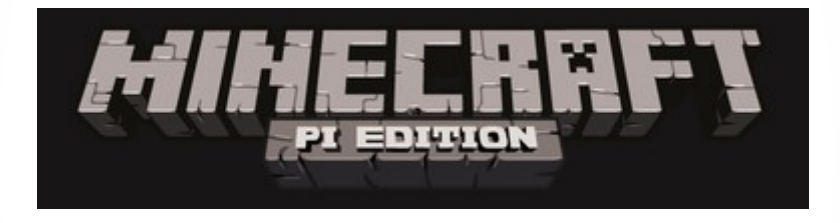

# SciPyLA 2015

### Qué es raspberry pi ?

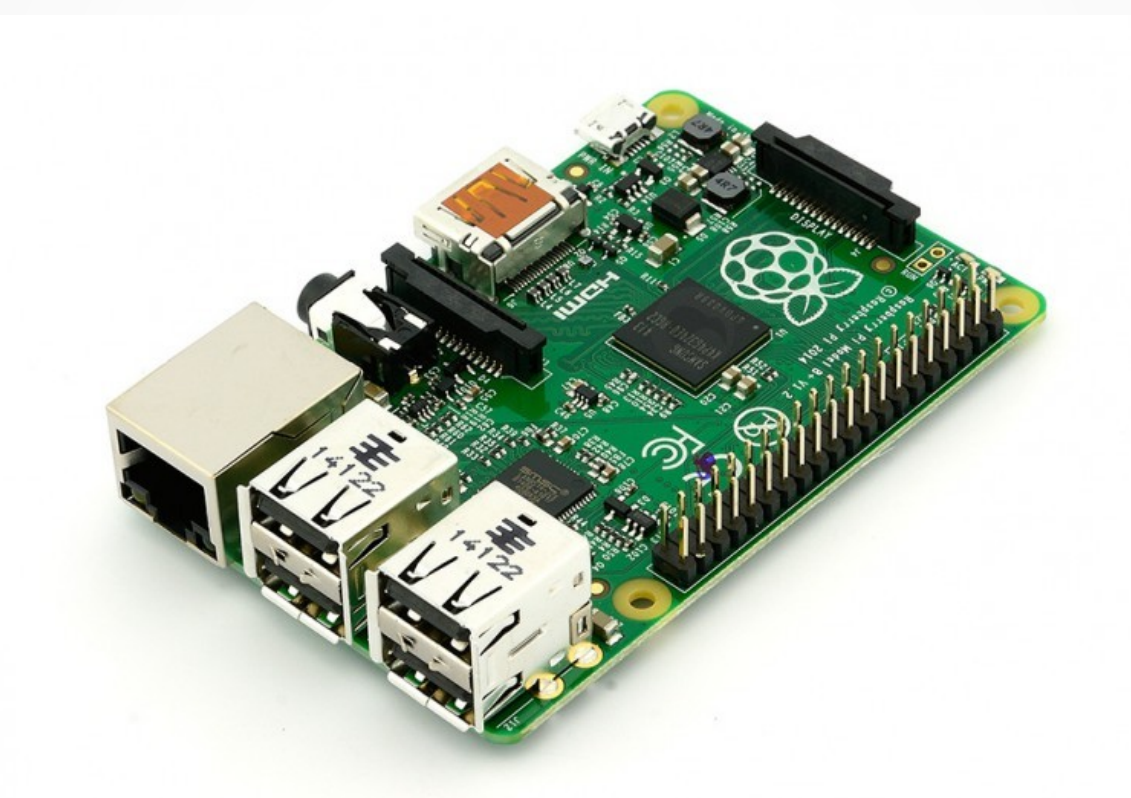

Es una mini-pc de placa reducida o (placa única) de bajo coste desarrollado en Reino Unido por la Fundación Raspberry Pi, con el objetivo de estimular la enseñanza de ciencias de la computación en las escuelas. Más info http://es.wikipedia.org/wiki/Raspberry\_Pi

Minecraft Pi

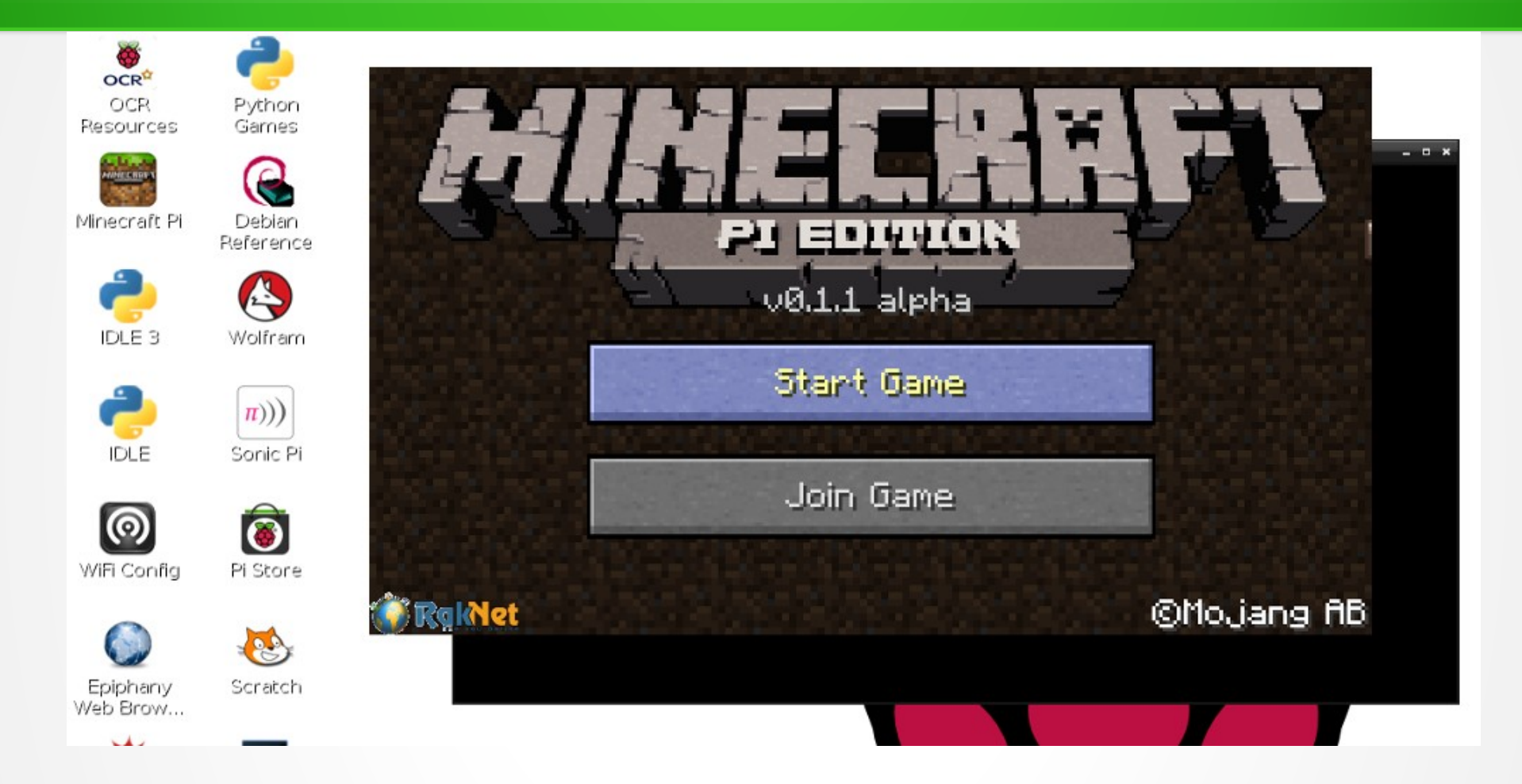

Es una versión de Minecraft desarrollado para la Raspberry Pi. Contiene un conjunto de características del juego y un soporte para múltiples lenguajes de programación como ser **python** y está pensada como una herramienta educativa para los programadores principiantes. Puedes descargarla desde este enlace

## Cómo iniciar?

- 1. Descarga el archivo en la raspberry pi
- 2. Abre Una Terminal
- 3. Descomprime el archivo con tar -zxvf minecraft-pi-0.1.1.tar.gz
- 4. Muevete hacia la carpeta **mcpi** con **cd mcpi**

5. Ejecuta el juego con el comando ./minecraft-pi

### Cómo Jugar?

#### Cuando inicia el juego hacer click en **Start Game** y luego **Create new**

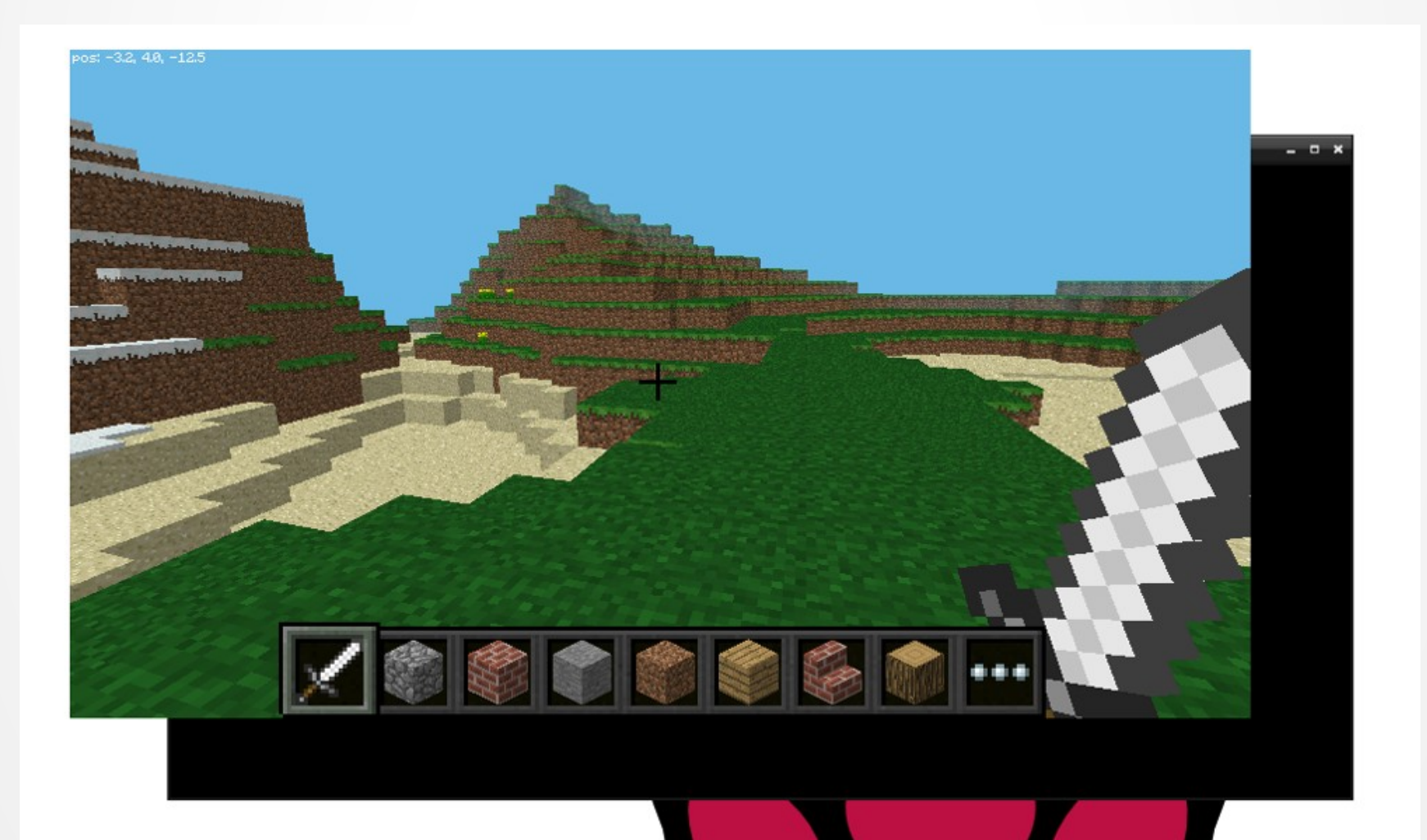

### Comandos

# Usa el mouse para guiar tu mirada o con el teclado:

| Tecla                  | Acción                    |
|------------------------|---------------------------|
| W                      | Adelante                  |
| A                      | Izquierda                 |
| S                      | Atrás                     |
| D                      | Derecha                   |
| E                      | Librería de objetos       |
| Barra de espacio       | Saltar                    |
| Doble Barra de espacio | Volar / Aterrizar         |
| Esc                    | Pausa / Ir al menú        |
| Tab                    | Cambiar el foco del mouse |
|                        |                           |

#### Interactuar con python

Mediante python puedes interactuar con el juego, recuerda **no cerrar la ventana del juego.** Ir al menú y abrir Open IDLE para escribir los comandos de python.

1<sup>er</sup> Ejercicio. Iniciamos importando la librería de Minecraft, creamos una conexión al juego y escribimos "Hello world" en la pantalla:

from mcpi import minecraft
mc = minecraft.Minecraft.create()
mc.postToChat("Hello world")

#### Interactuar con python

#### **Resultado 1**er Ejercicio

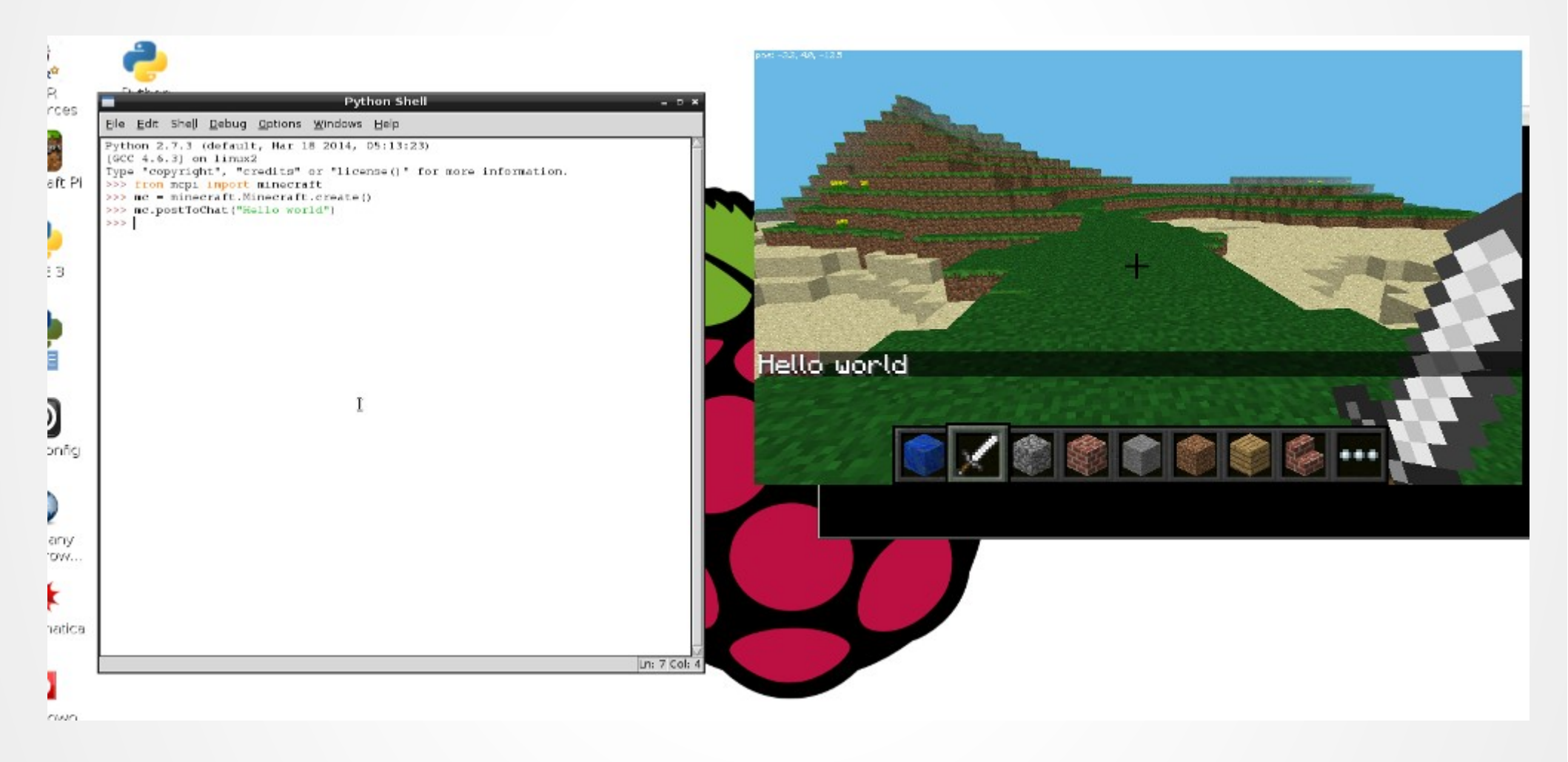

# Saber mi posición

Para saber dónde estás parado, escribe:

```
pos = mc.player.getPos()
```

**pos** es una variable que ahora contiene tu posición; podés acceder al conjunto de coordenadas pos.x, pos.y, pos.z.

Otra forma de acceder a las coordenadas es mediante variables separadas

x, y, z = mc.player.getPos()

### Teletransportación

Si querés teletransportarte a una posición en particular intenta con:

x, y, z = mc.player.getPos()
mc.player.setPos(x, y+100, z)

Esto teletransporta 100 espacios hacia arriba, en el eje y. De pronto apareces en el medio del cielo y empiezas a caer cuando inicia el juego.

Intentalo, es muy divertido!

# Jugando con bloques

Puedes agregar un bloque simple con:

x, y, z = mc.player.getPos() mc.setBlock(x+1, y, z, 1)

Los parámetros que le pasamos son x, y, z y un id. (x, y, z) es la posición dónde poner el bloque (en este caso lo ubicamos en la posición x + 1 del personaje) y el **id** es un valor numerico que se refiere al tipo de bloque. **Piedra: 1**. Otros valores son **Pasto: 2, Aire: 0**.

### Jugando con bloques

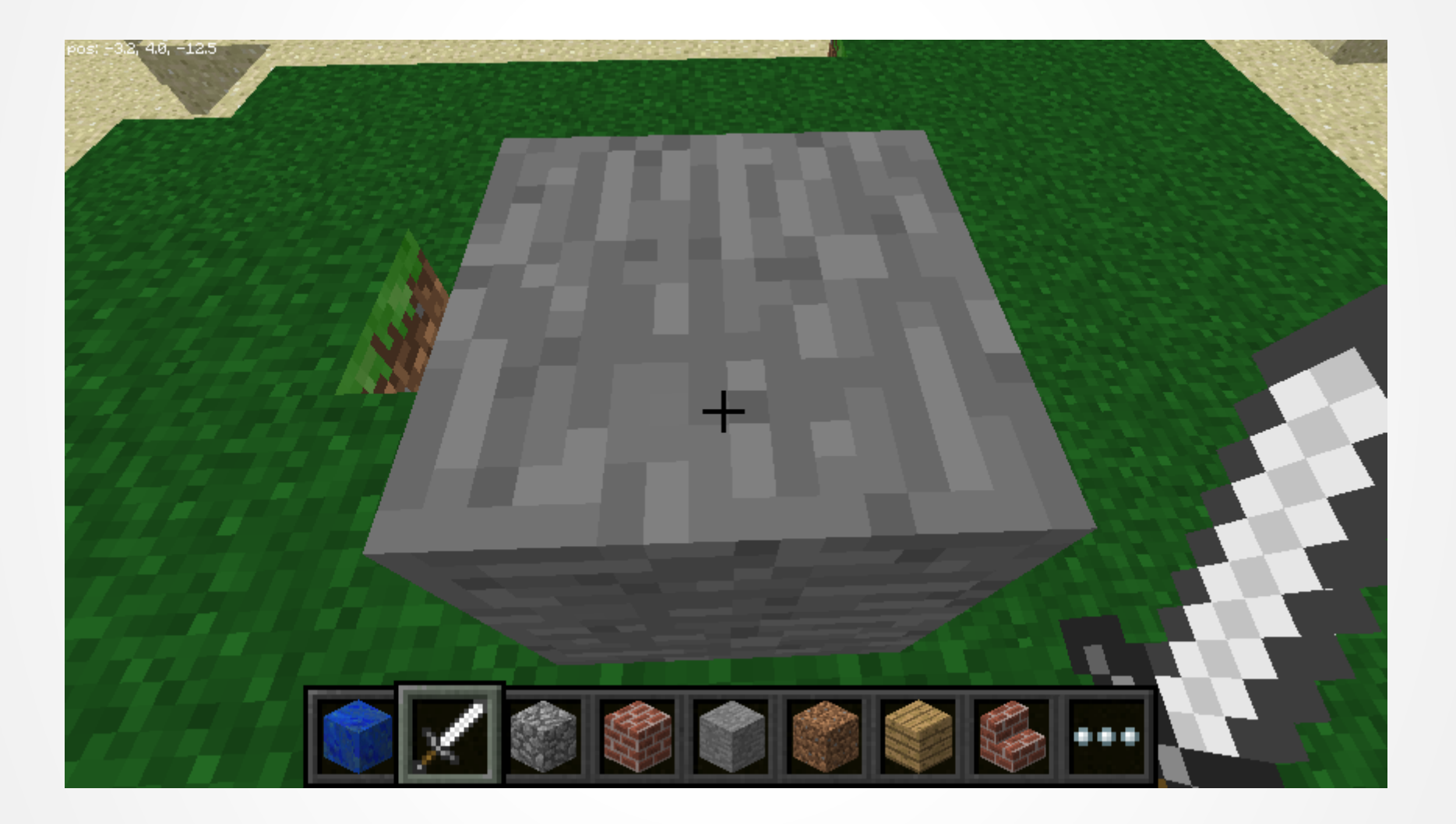

## Múltiples bloques

Para un bloque simple usamos **setBlock**, para algo mas complejo podemos usar **setBlocks**:

piedra = 1
x, y, z = mc.player.getPos()
mc.setBlocks(x+1, y+1, z+1, x+11, y+11, z+11, piedra)

Esto hace un conjunto de 10 x 10 x 10 cubos de piedra.

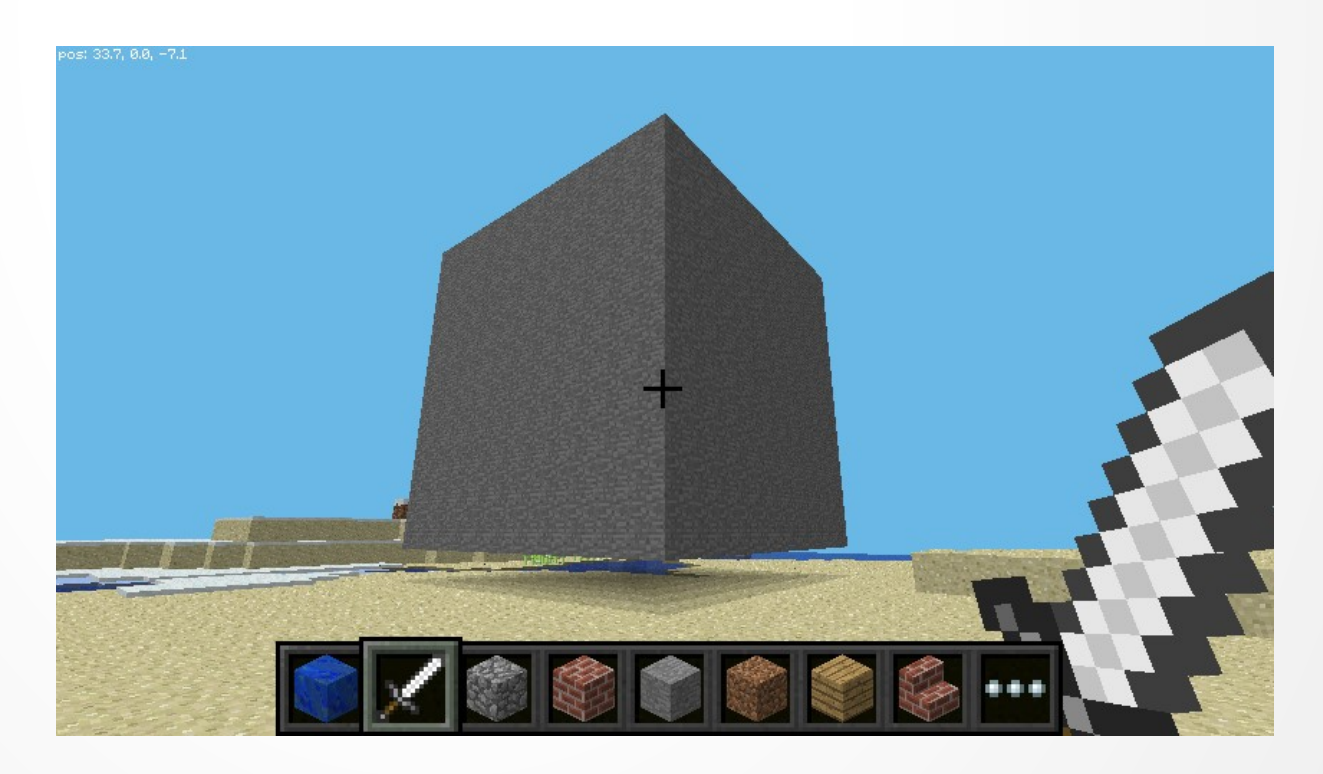

### Referencias

Para seguir experimentando puedes ver la guía inicial en inglés:

https://www.raspberrypi.org/learning/getting-started-with-minecraft-p i/worksheet/

La API de minecraft Pi http://www.stuffaboutcode.com/p/minecraft-api-reference.html

Algunos juegos avanzados https://mcpipy.wordpress.com/

MUCHAS GRACIAS

Consultas o sugerencias

@jositux jm.guaimas@gmail.com gdotg.com